## **Data and Statistics in Excel**

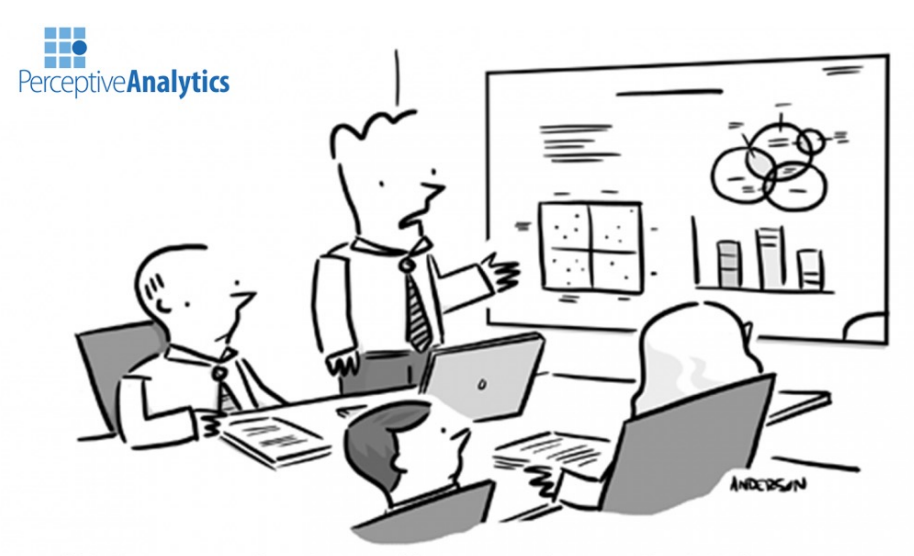

"After analyzing all your data, I think we can safely say that none of it is useful."

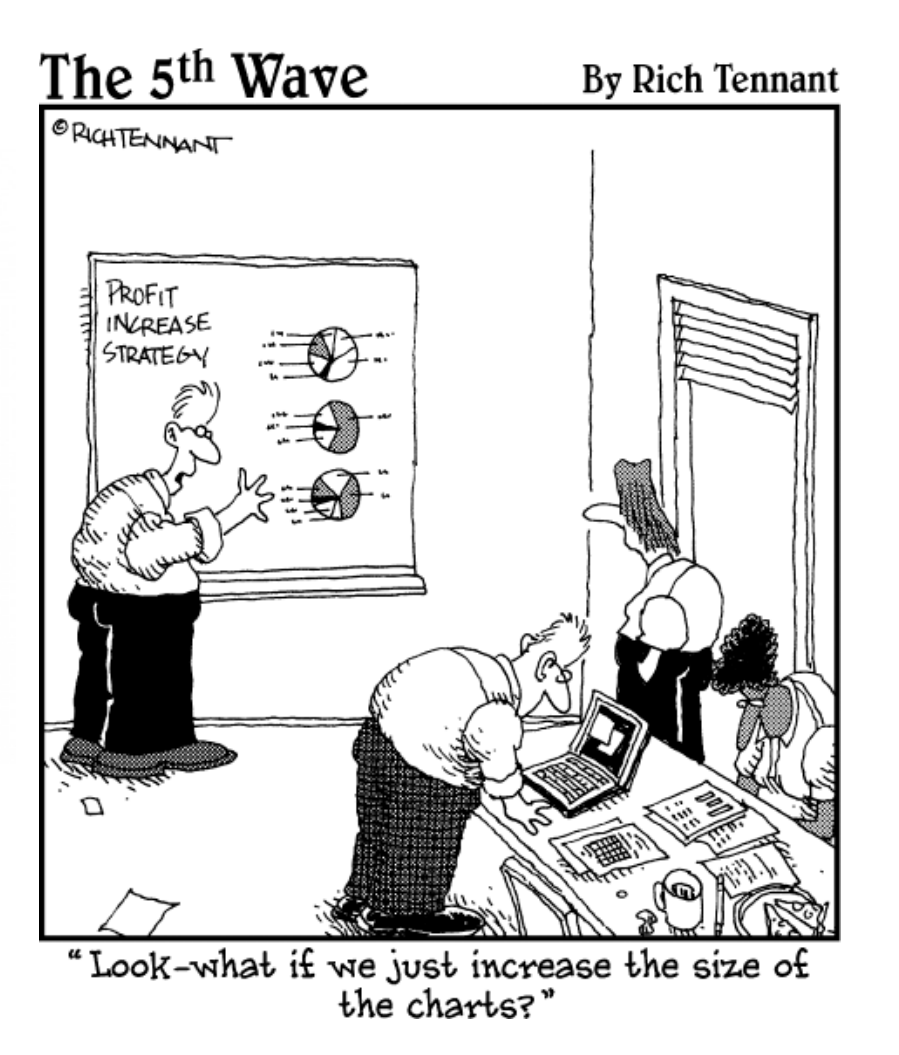

# A simple way to access data (that we don't create ourselves) is to open an Excel file (.xlsx).

Download **4 – pizza dataset.xlsx** from D2L. Here, X represents the annual franchise fee in 100 dollar units and Y represents the startup cost.

### Task:

- Change the column labels to be more descriptive, then create a **histogram** of the startup cost column of data. Label the axes and adjust the bin size to "50."
- Then, repeat for the "Franchise Fee" column of data.

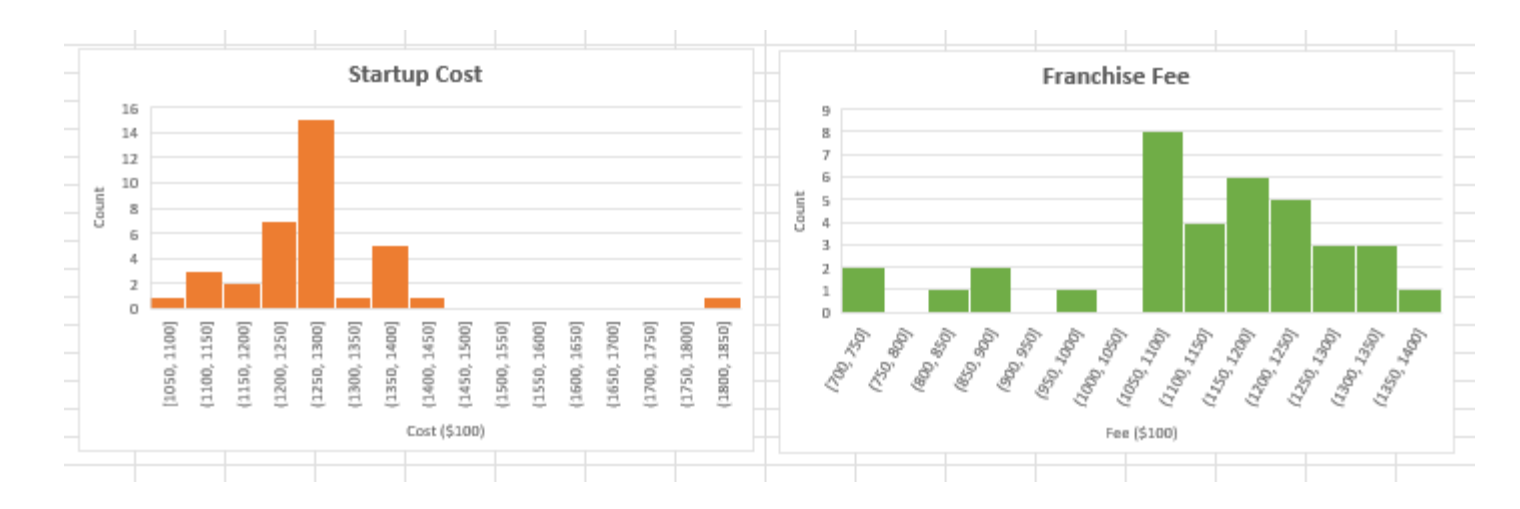

### What information does a histogram show?

# A boxplot is another useful way to visualize a distribution of data.

### Task:

• Highlight all of your data and insert a box plot. Adjust the axis bound and format until you see something similar to the image below:

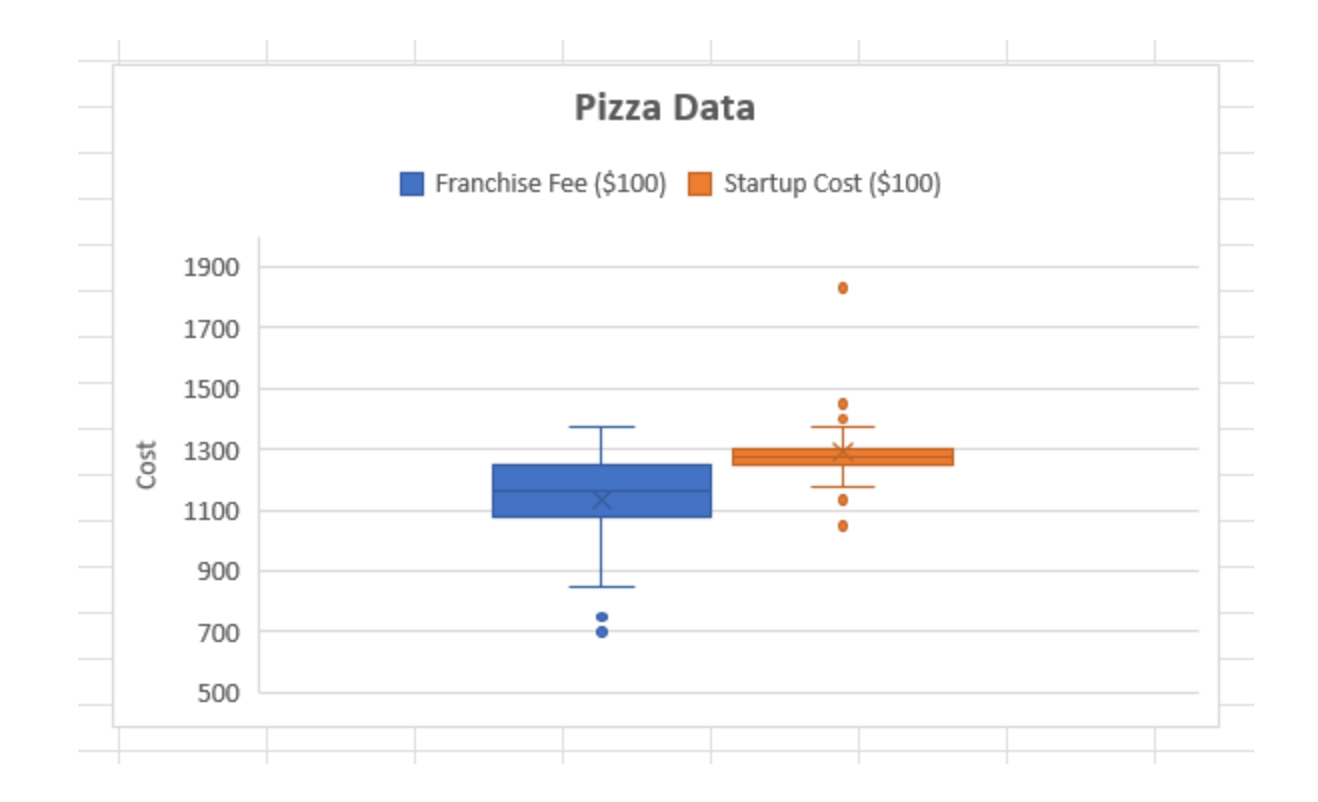

# A boxplot is another useful way to visualize a distribution of data.

#### **Features:**

The data is split in to four **quartiles**:

- The line in the middle is the **median** (the middle value in a sorted list)
- The colored box extends to the **first quartile** (middle of the bottom half) and the **third quartile** (middle of the top)
- The thin lines ("whiskers") extend to the local minimum and local maximum
- Dots are outliers (more than 1.5x the inter-quartile range, i.e. the height of the shaded box)

Finally, the "X" marks the **mean** (average).

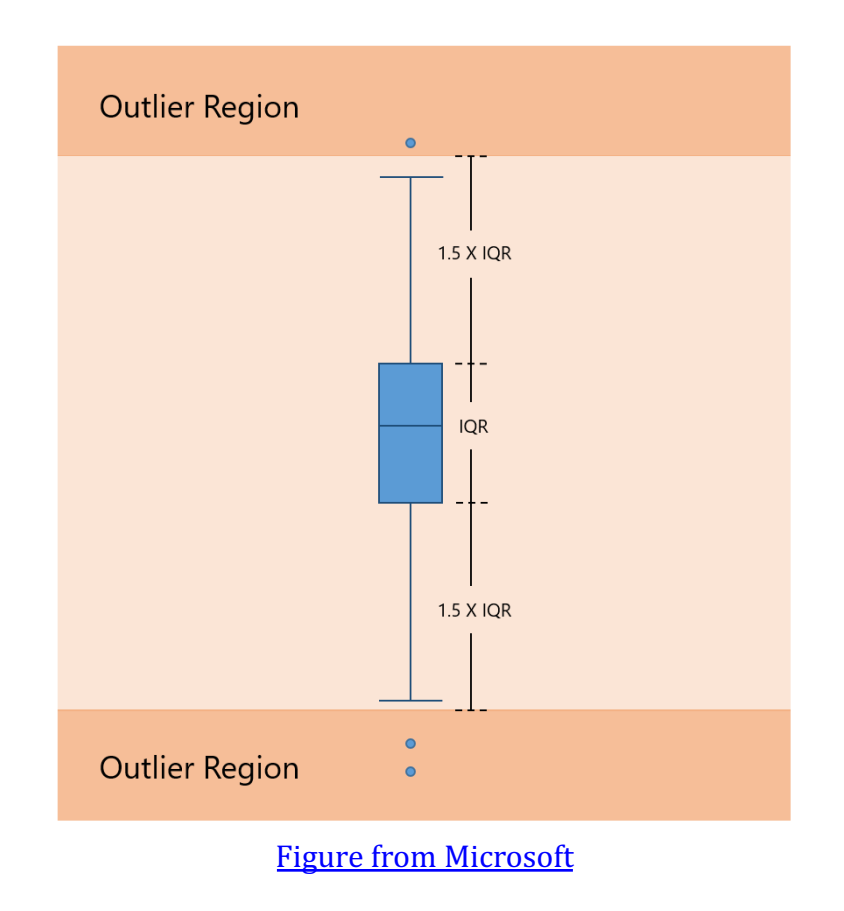

# We can also calculate the numerical values directly with a formula.

Near your box and whisker plot, choose a cell and begin typing **=QUARTILE**. You should see an autocompletion box pop up with some suggestions:

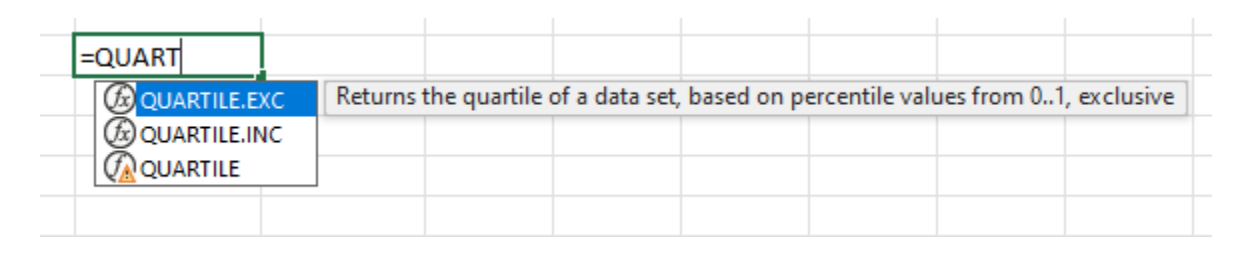

What is the difference between QUARTILE.EXC and QUARTILE.INC? Take a moment and look it up!

### Task:

- Compute the 1<sup>st</sup>, 2<sup>nd</sup>, and 3<sup>rd</sup> quartile (use the method that Excel chose by default on your plot) for both distributions.
- Compute the mean, minimum, and maximum of both distributions.

| Quartile | Franchise Fee | Startup Cost |
|----------|---------------|--------------|
| 1        | 1080          | 1250         |
| 2        | 1162.5        | 1277.5       |
| 3        | 1250          | 1300         |
|          |               |              |
| Mean:    | 1134.777778   | 1291.05556   |
| Min:     | 700           | 1050         |
| Max:     | 1375          | 1830         |
|          |               |              |

## So far, we've analyzed both columns **independently**. Can we assess the extent to which they are related?

Probably the simplest approach here is with a **scatter plot** and **correlation analysis**. Highlight the entire set of data and insert the plot:

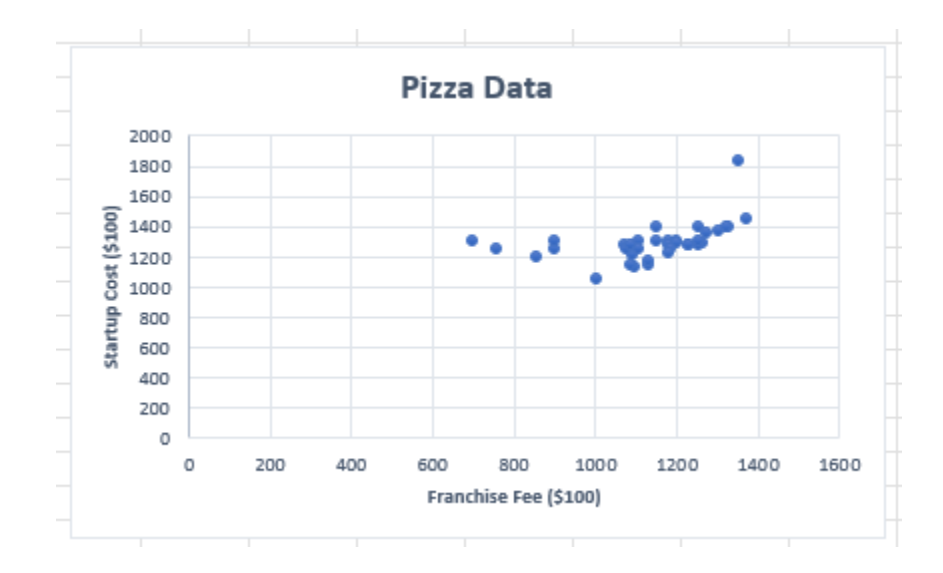

To calculate the correlation, try **=CORREL(<array 1>,<array 2>)**. (You substitute in the appropriate arrays!)

The correlation ranges from -1 (as one increases, the other decreases) to 0 (no relationship) to +1 (as one increases, so does the other).

## Your turn!

Check out **4** – **Fires and Thefts.xlsx** on D2L. X is the fires per 1000 housing units, and Y is the number of thefts per 1000 population.

### Task:

- Update the column headers.
- Create a box and whisker plot of both data sets.
- Determine the interquartile range for each set of data.
- Make a scatter plot with fires on the x axis and thefts on the y axis.
- Calculate the correlation coefficient between the data sets. Interpret.

Label your graphs and keep everything tidy in your workbook!

## Your turn!

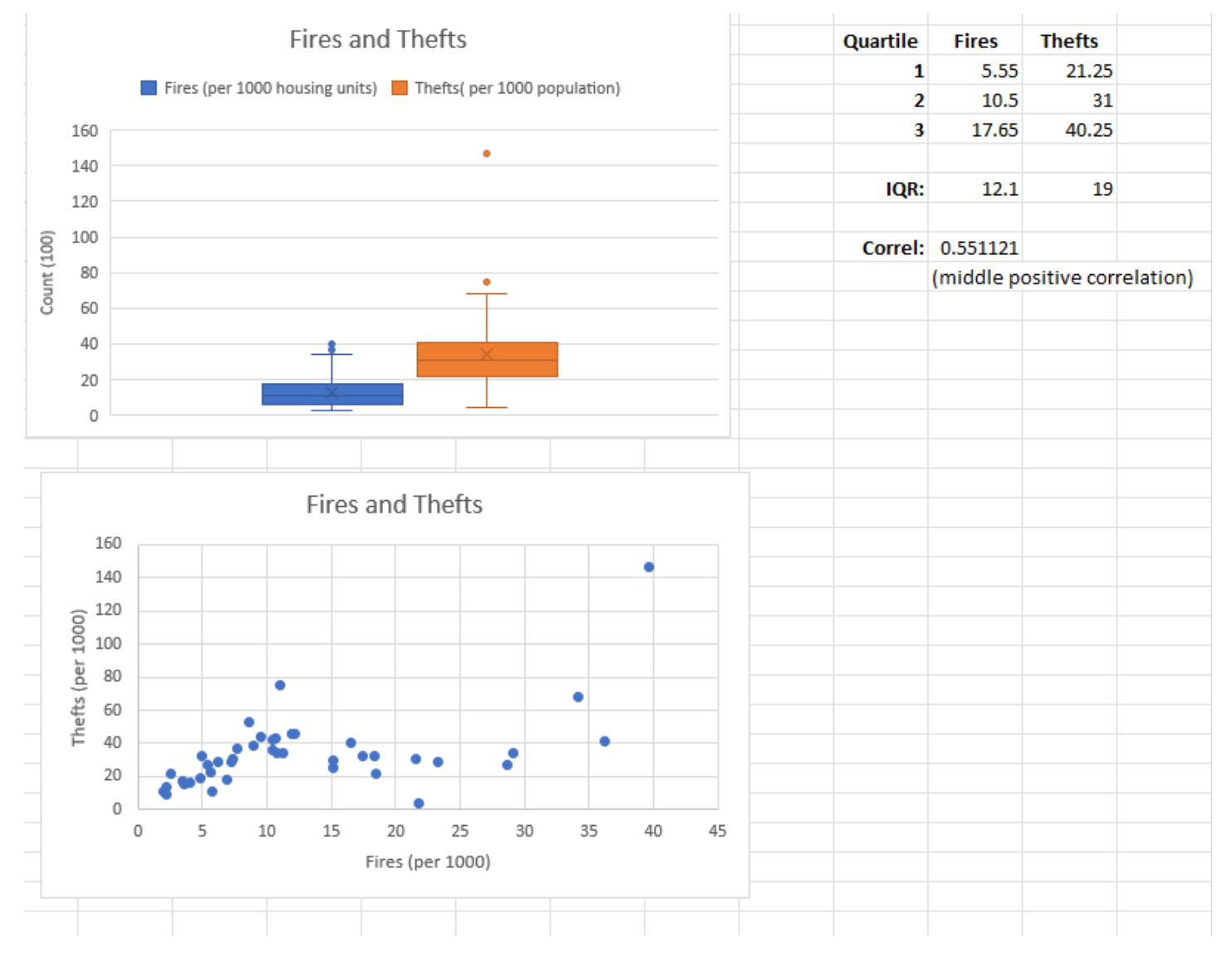

# To see how the correlation is calculated, try looking up the official documentation.

Formulas Ribbon -> More Functions -> Statistical -> CORREL -> Help on this function

| <b>X</b> A                                                                                   | utoSave 💽 🕞 4 - Pizza dataset - complete.xlsx 🖉 • Saved Y           | Search (Alt+Q)                                                |
|----------------------------------------------------------------------------------------------|---------------------------------------------------------------------|---------------------------------------------------------------|
| File                                                                                         | Home Insert Draw Page Layou Formulas Data Review View Help          | p                                                             |
| fx<br>Inset                                                                                  | AutoSum Recently Financial Logical Text Date & Lookup & Math & More | ✓     Ø Define Name     H <sub>☉</sub> Trace Precedents<br>√x |
|                                                                                              | Function Library                                                    | cal AVEDEV                                                    |
| AI                                                                                           |                                                                     | AVERAGE                                                       |
| Function Arguments                                                                           |                                                                     | AVERAGEA                                                      |
| CORREL                                                                                       |                                                                     | AVERAGEIF                                                     |
| Array1 主 = array                                                                             | Qompa                                                               | AVERAGEIFS                                                    |
| Array2 主 = array                                                                             |                                                                     | BETALDIST                                                     |
| =                                                                                            |                                                                     | BETAJINV                                                      |
| Returns the correlation coefficient between two data sets.                                   |                                                                     | BINOM.DIST                                                    |
| Array1 is a cell range of values. The values should b<br>or references that contain numbers. | BINOM.DIST.RANGE                                                    |                                                               |
|                                                                                              |                                                                     | BINOM.INV                                                     |
| Formula result =                                                                             |                                                                     | CHISQ.DIST                                                    |
| Help on this function                                                                        | OK Cancel                                                           | CHISQ.DIST.RT                                                 |
|                                                                                              |                                                                     |                                                               |
|                                                                                              |                                                                     |                                                               |
| 17                                                                                           |                                                                     |                                                               |
| 19                                                                                           |                                                                     | CONFIDENCE.NORM                                               |
| 20                                                                                           |                                                                     | CORREL                                                        |
| 22                                                                                           |                                                                     | CORREL                                                        |
| 23                                                                                           |                                                                     | CORREL(array1,array2)                                         |
| 24                                                                                           |                                                                     | Returns the correlation coefficient                           |
| 26                                                                                           |                                                                     | COUNTELANK between two data sets.                             |
| 27                                                                                           |                                                                     | COUNTIF (?) Tell me more                                      |
| 28                                                                                           |                                                                     | COUNTIFS                                                      |
| 30                                                                                           |                                                                     | fx Insert <u>F</u> unction                                    |

# Let's calculate the fires & thefts correlation "by hand."

$$Correl(X,Y) = \frac{\sum(x-\bar{x})(y-\bar{y})}{\sqrt{\sum(x-\bar{x})^2\sum(y-\bar{y})^2}}$$

### Task:

- Calculate the average of each data set.
- Insert a new column; call it "x x avg", and calculate the difference.
- Repeat the two steps above for a column "y y avg".
- Make *another* new column that multiplies the "x x avg" and "y y avg" columns. At the bottom of the column, determine the sum. This is the numerator of the correlation function.
- Continue in a similar fashion to calculate the denominator, then determine the overall correlation. Compare to your earlier result.
- Finally, insert a linear trendline on your scatter plot and show the equation and R<sup>2</sup> value. How does it compare to the correlation?

## A brief aside on **types** of statistical analysis...

- **Descriptive Statistics** quantitatively describe the main features of some data (mean, median, mode, IQR...). Visualizations like a box and whisker plot give some sense of these properties.
- **Diagnostic Statistics** are used for discovery, or to determine *why* something happened (correlation is an example here, though correlation isn't the same as causation!).
- **Predictive Statistics/Analytics** attempts to forecast into the future (consider the line of best fit and **extrapolating** farther along the x axis than what the available data covers).
- **Prescriptive Analytics** is similar to predictive analytics but encompasses the situation where additional data can be coming in.
- **Exploratory Analytics** refers to the search for new patterns in data, and often encompasses quite a bit of visualization.

# Sometimes we'd like to pull data in to Excel that isn't already in an .xlsx format!

Download **4** – **factbook.csv** from D2L and open it in Excel. (It will look gross!). Select column A, then through the following:

Data Ribbon -> Text to Columns -> Delimited -> Semicolon -> Finish

| 🖈 AutoSave 🔵 off) 🗄 4 - factbook.csv 🗸                                                                                                    |                                                                                    |                                                                                                    |                                          |  |  |  |
|----------------------------------------------------------------------------------------------------|------------------------------------------------------------------------------------|----------------------------------------------------------------------------------------------------|------------------------------------------|--|--|--|
| File Home Insert Draw Page Layout Formulas                                                                                                    | Data Review View Help                                                              |                                                                                                    |                                          |  |  |  |
| From Text/CSV 🕞 Recent Sources                                                                                                    | Queries & Connections                                                              |                                                                                                    | 7 🖓 Clear 🖉 📑 🚺 🖁                        |  |  |  |
| Get 🔓 From Web                                                                                                    | resh Properties                                                                    | z Sort Fil                                                                                                    |                                          |  |  |  |
| Data 👻 🔛 From Table/Range 🛛 🖓                                                                                                    | l 🗠 📘 Edit Links                                                                   | Stocks Geography 🔤 🗛                                                                                                    | 🙀 Advanced 🛛 Columns 🛃 🗸 👔               |  |  |  |
| Get & Transform Data                                                                                                    | Queries & Connections                                                              | Data Types Sort a                                                                                                    | & Filter Data Tools                      |  |  |  |
| A1 $\checkmark$ : $\times \checkmark f_x$ Country: Area(sg km): Birth                                                                                                    | h rate(births/1000 population):Cu                                                  | rrent account balance:Death rate(deaths/1000                                                                                                    | population):Debt - external:Electricity  |  |  |  |
|                                                                                                    | r   c   u                                                                          |                                                                                                    |                                          |  |  |  |
| A B C D E                                                                                                    | F G H                                                                              | onvert Text to Columns Wizard - Step 1 of 3                                                                                                    | ? × q                                    |  |  |  |
| 2 String double: double: doubl | ble:double:double:double:do Th                                                     | ne Text Wizard has determined that your data is Delimite                                                                                                    | d edu                                    |  |  |  |
| 3 Afghanistan:647500:47.02::20.75:800000000:652200000:5                                                                                                    | 40000000:446000000:215000000 If t                                                  | this is correct, choose Next, or choose the data type that                                                                                                    | thest describes your data.               |  |  |  |
| 4 Akrotiri;1:13;;;;;;;;;;;;;;;;;;;;;;;;;;;;;;;;;;                                                                                                    |                                                                                    | Driginal data type                                                                                                    | juit desembes your datar                 |  |  |  |
| 5 Albania;2;748;15.08;-504000000;5.12;1410000000;6760000                                                                                                    | 0000;5680000000;552400000;174                                                      | Choose the file type that best describes your gata:                                                                                                    | 7.24;5                                   |  |  |  |
| 6 Algeria;2381740;17.13;1190000000;4.60;2190000000;236                                                                                                    | 1000000;2576000000;32160                                                           | Delimited - Characters such as commas or tabs                                                                                                    | s separate each field. 7;500             |  |  |  |
| 7 American Samoa;199;23.13;;3.33;;120900000;130000000;30                                                                                                    | 0000000;500000000;8000;;;;;185                                                     | O Fixed width - lields are aligned in columns with                                                                                                    | spaces between each field.               |  |  |  |
| 8 Andorra;458;9.00;;6.07;;;;58000000;190000000;26800;2.00                                                                                                    | 0;;;;269;1077000000;;4.05;4.30;4                                                   |                                                                                                    |                                          |  |  |  |
| 9 Angola;1246700;44.64;-37880000;25.90;10450000000;15870                                                                                                    | 000000;1707000000;1276000000                                                       | 000 7;4                                                                                                    |                                          |  |  |  |
| 10 Anguilla;102;14.26;;5.43;8800000;42600000;;2600000;1120                                                                                                    | 00000;7500;2.80;;;;105;8090000                                                     | 000                                                                                                    |                                          |  |  |  |
| 11 Antarctica; 14000000;;;;;;;;;;;;;;;;;;;;;;;;;;;;;;                                                                                                    |                                                                                    |                                                                                                    |                                          |  |  |  |
| 12 Antigua and Barbuda;443;17.26;;5.44;231000000;10300000                                                                                                    | 0;110800000;689000000;750000                                                       | 0000<br>Preview of selected data: ;0;;6<br>3378                                                                                                    |                                          |  |  |  |
| 13 Argentina 2766890;16.90;5473000000;7.56;157700000000;8                                                                                                    | 8165000000;8139000000;3378                                                         |                                                                                                    |                                          |  |  |  |
| 14 Armenia; 9800;11.76;-240400000;8.16;905000000;5797000                                                                                                    | 000;649200000;85000000;136                                                         | <pre>1 Country; Area(sq km); Birth rate(births(1) 2 String; double; double; do</pre> | .80;1 .80;1                              |  |  |  |
| 15 Aruba;193;11.26;;6.57;285000000;751200000;807700000;12                                                                                                    | Aruba;193;11.26;;6.57;285000000;751200000;807700000;128000000;1940000000;28000;-1. |                                                                                                    |                                          |  |  |  |
| 16 Ashmore and Cartier Islands;5;;;;;;;;;;;;;;;;;;;;;;;;;;;;;;;;;;;                                                                                                    | Ashmore and Cartier Islands;5;;;;;;;;;;;;;;;;;;;;;;;;;;;;;;;;;;;                   |                                                                                                    |                                          |  |  |  |
| 17 Australia; 686850;12.26;-3830000000;7.44;30870000000;                                                                                                    | ;19560000000;21030000000;8                                                         | <                                                                                                    | 0;284                                    |  |  |  |
| 18 Austria;8:870;8.81;-3283000000;9.70;15500000000;550900                                                                                                    | 00000;58490000000;1027000000                                                       |                                                                                                    | 7006;                                    |  |  |  |
| 19 Azerbaijan;86600;20.40;-2899000000;9.86;1832000000;173                                                                                                    | /000000;1/550000000;3168000                                                        | Cancel < Bad                                                                                                    | <u>N</u> ext > <u>Finish</u>             |  |  |  |
| 20 Banamas ne;13940;17.87;;8.97;308500000;1596000000;17                                                                                                    | 1000000;63600000;529500000                                                         | 00000100005 60.0 20.200.600.2450.507000000                                                                                                    | 2 00:17 2 (01 10:1224:105 700:12 00:270) |  |  |  |
| El parti arrivers, to: to: to: soutowow,4.vo, oz to woodwow,05 / 50000000,6800000000,250000000,15020000000,150200,000,54595,58700000000;2.00;17.2/;2.10;1334;155 /00;12.80;3/00                                                                                                    |                                                                                    |                                                                                                    |                                          |  |  |  |

## Now that the data is cleaned up and readable, spend some time doing "exploratory data analysis."

At a minimum, do the following:

- Make 1 pie chart.
- Report 3 different correlations and visualize with a scatter plot.
- Make 1 box-and-whisker plot and identify which countries are high and low outliers.

Make sure your charts are labeled and look professional!